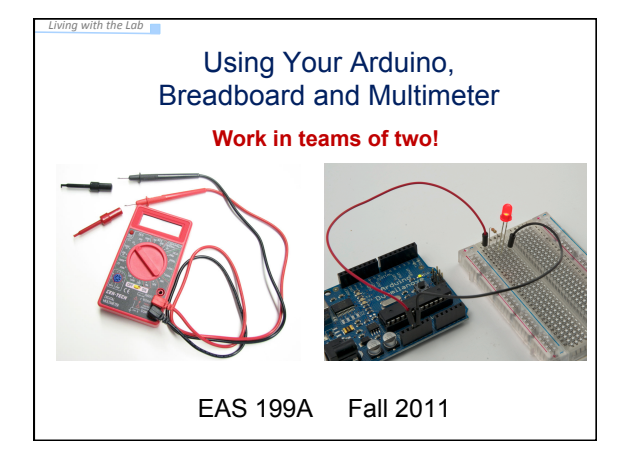

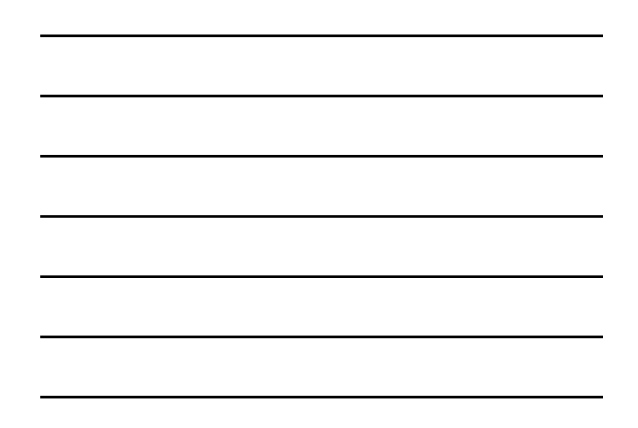

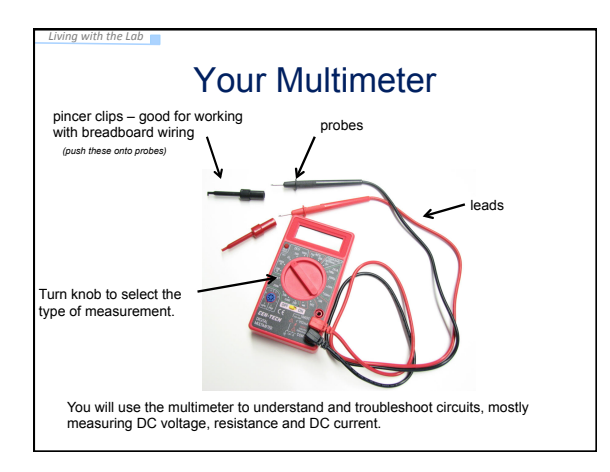

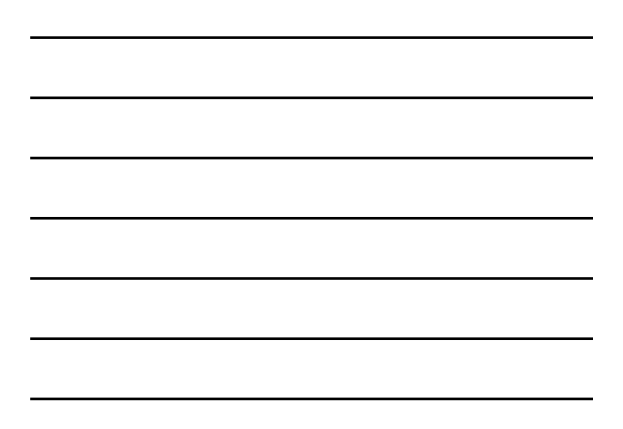

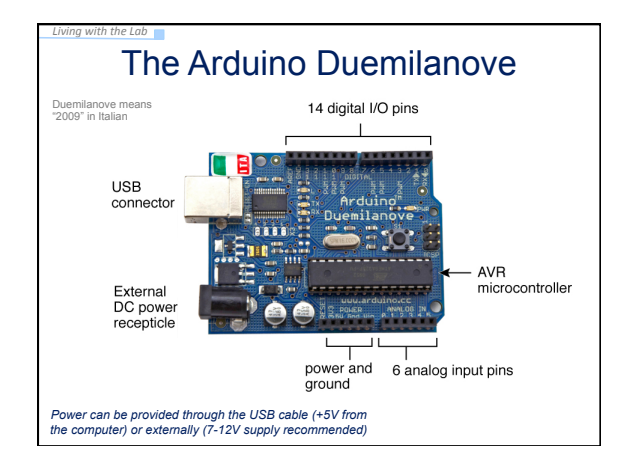

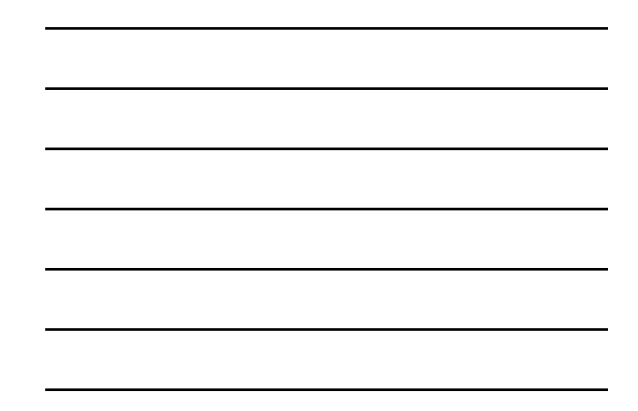

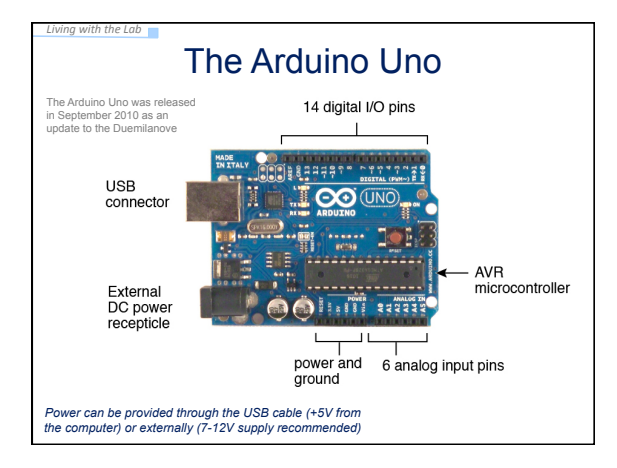

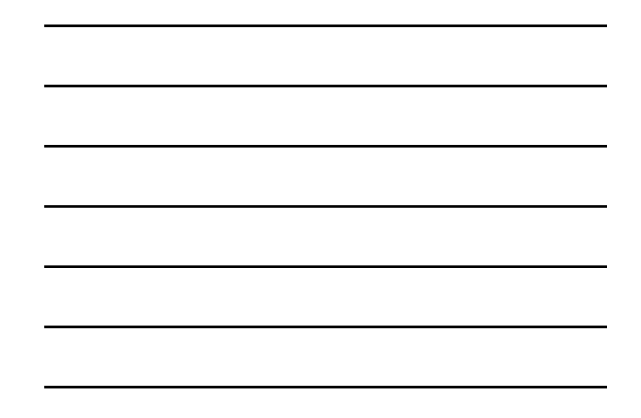

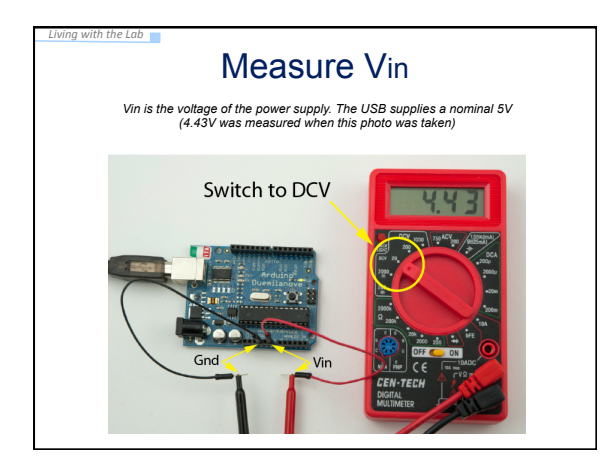

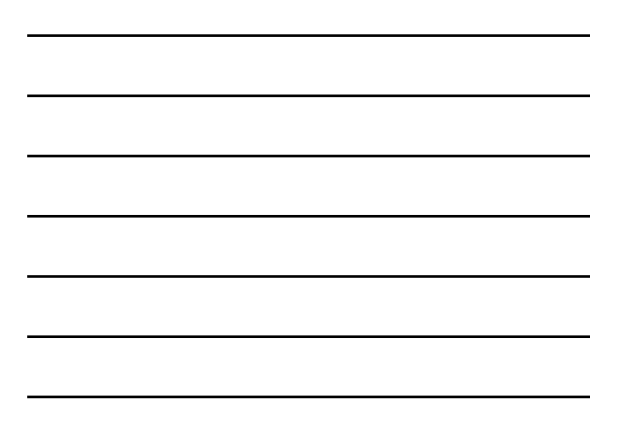

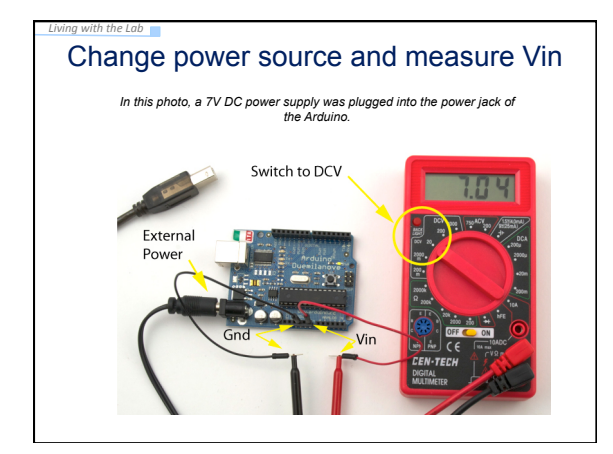

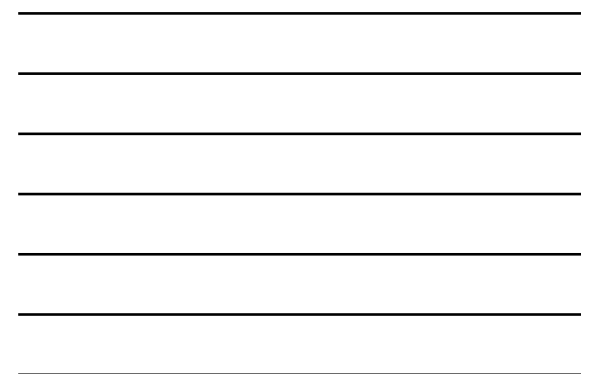

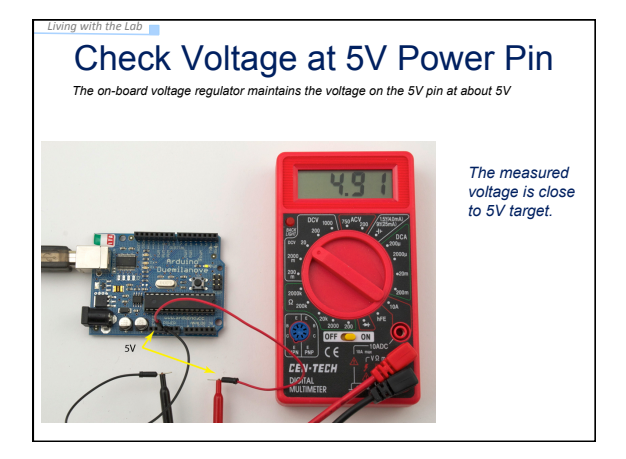

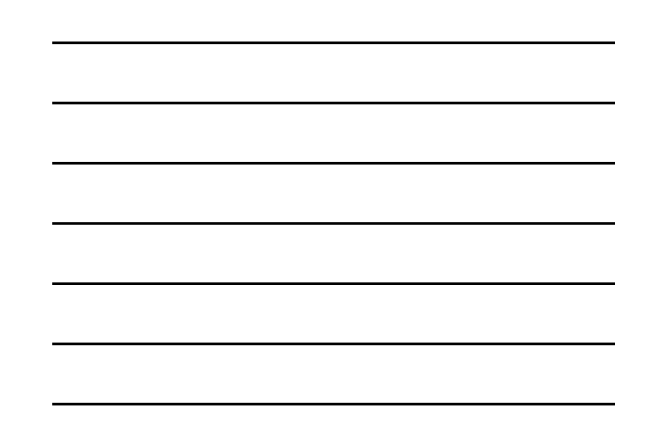

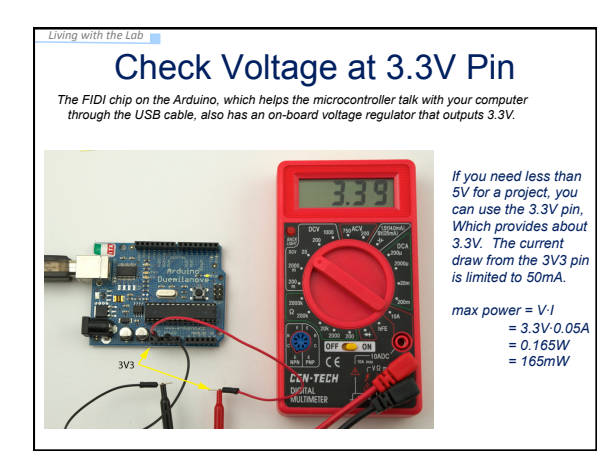

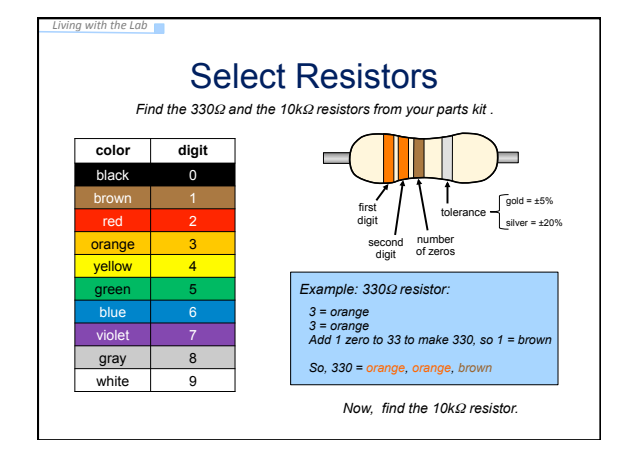

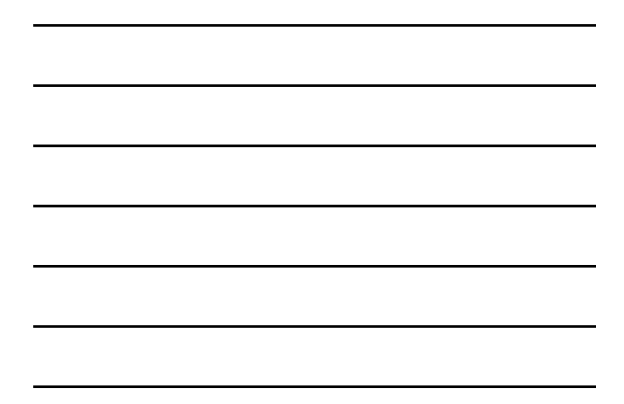

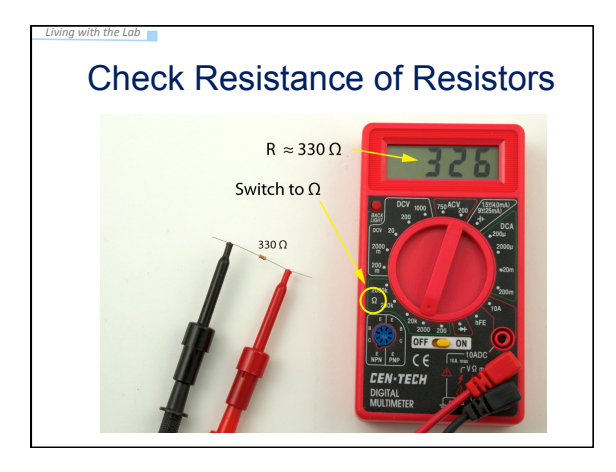

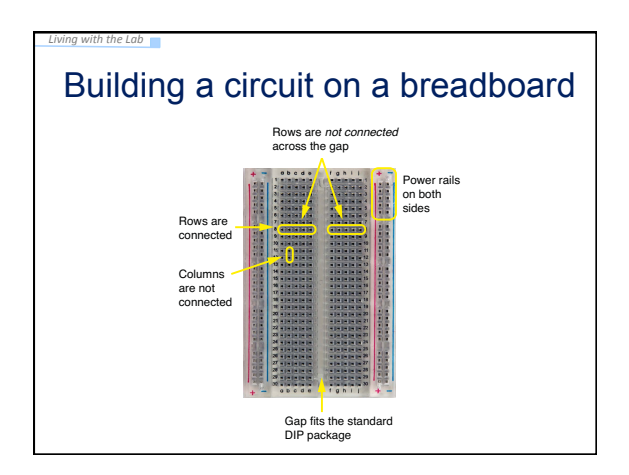

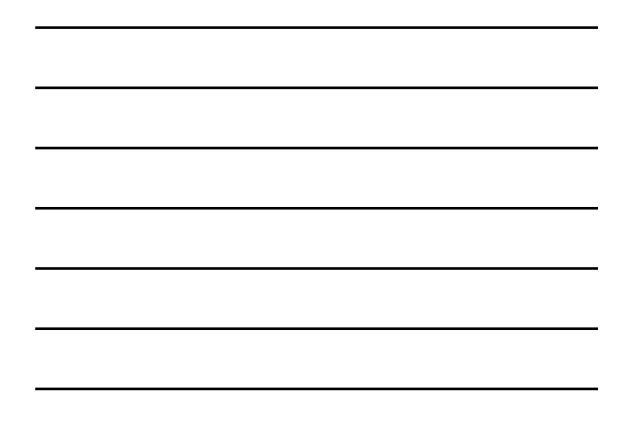

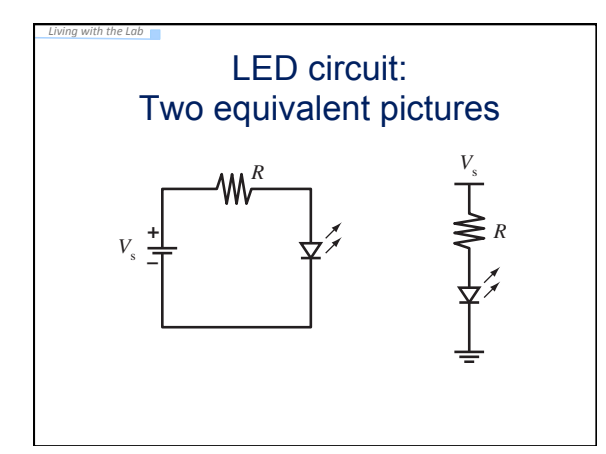

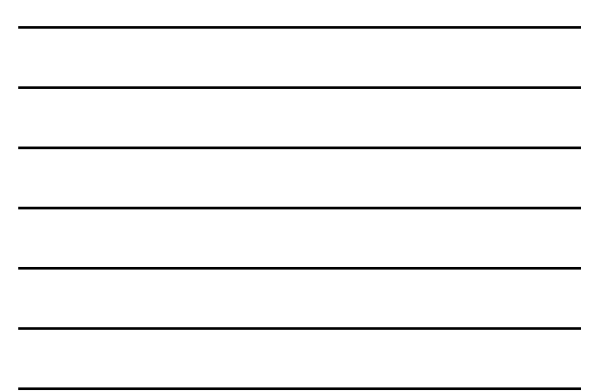

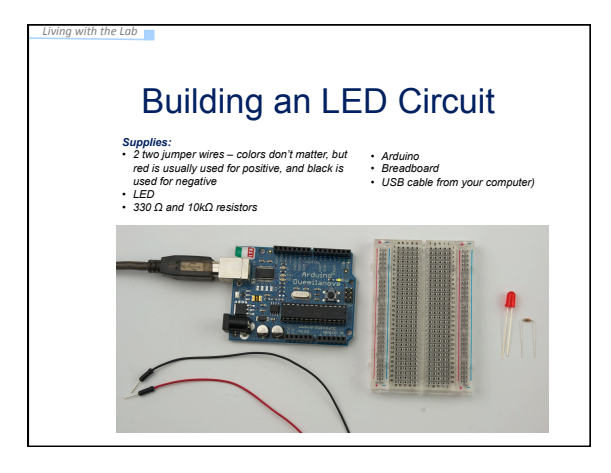

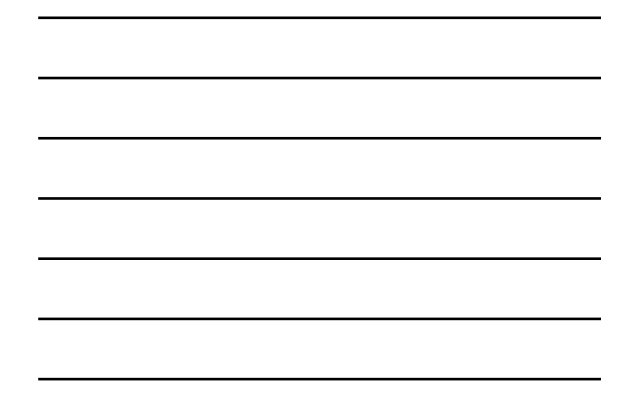

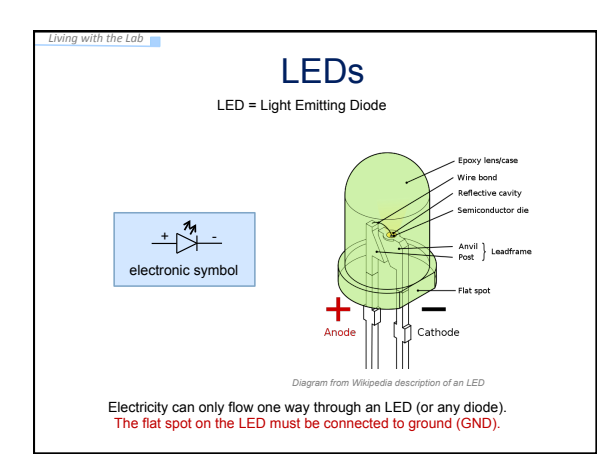

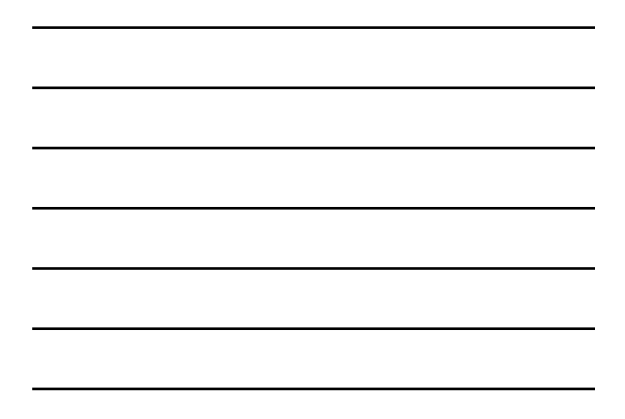

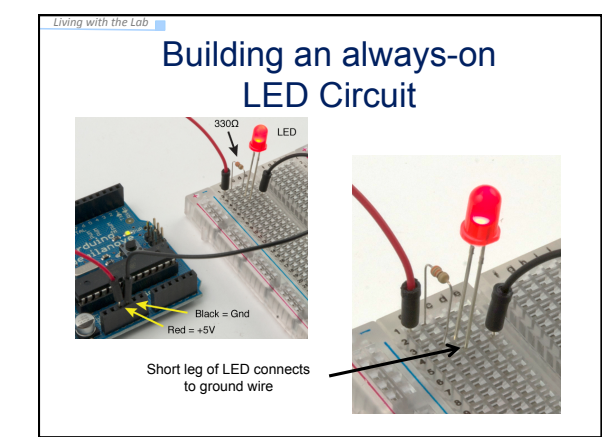

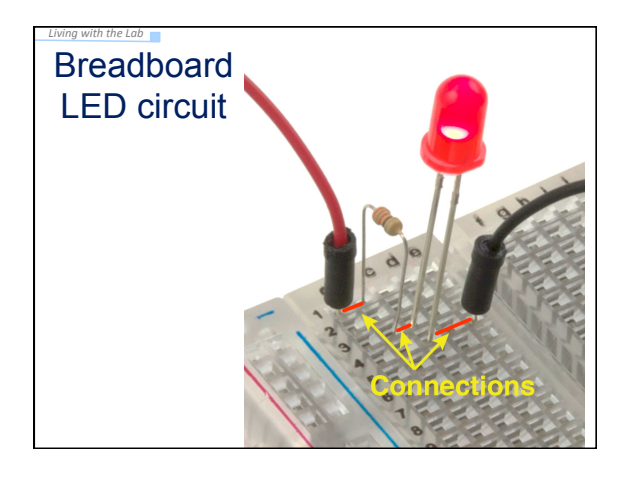

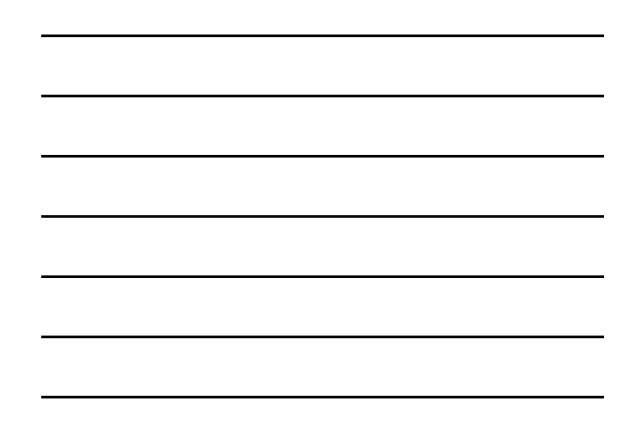

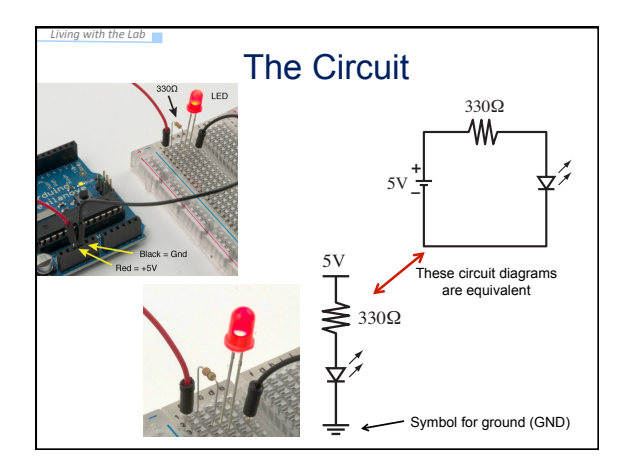

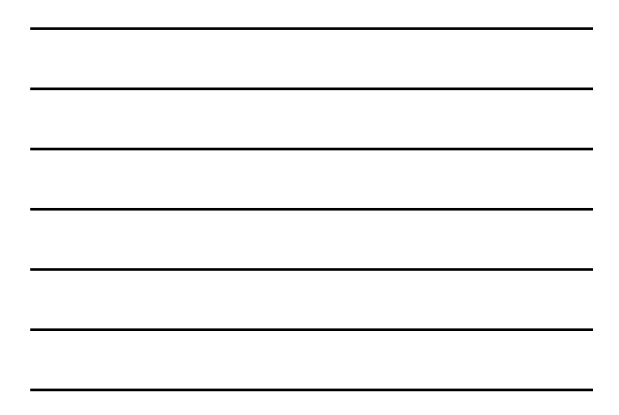

## Replace the $330\Omega$ Resistor with the $10k\Omega$ Resistor

What happens and Why??

**ANSWER:** The smaller resistor (330Ω) provides less resistance to current than the larger resistor (10kΩ). For the same applied voltage, increasing the resistance decreases the current. Therefore, replacing the 300Ω resistor with the 10kΩ resistor reduces the current and causes the LED to glow less brightly.

Living with the Lab

What would happen if you forgot to put in a resistor? You would probably burn up your LED.

## Arduino program to blink an LED

- Build the circuit on the breadboard
   A slight modification to always-on LED circuit
- Write your first Arduino program

Living with the Lab

Use the digital (on/off) output to turn LED on and off

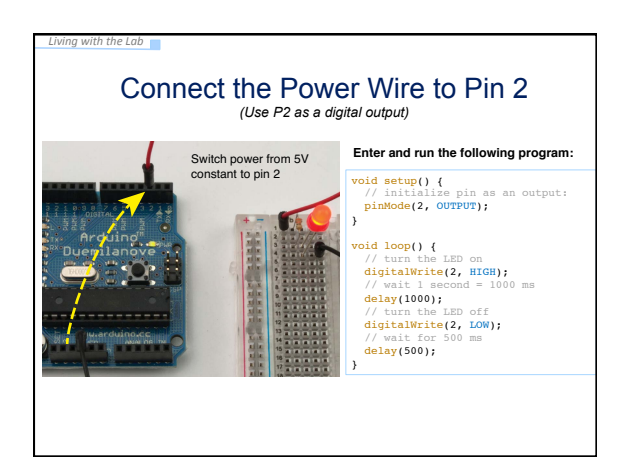

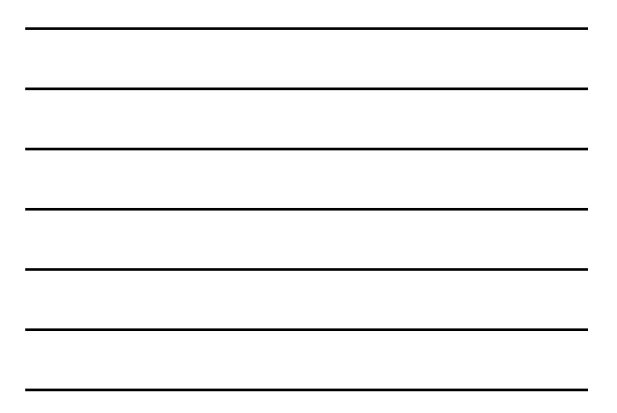

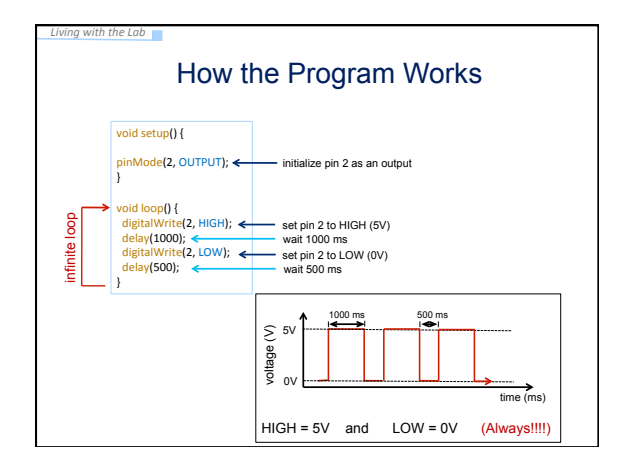

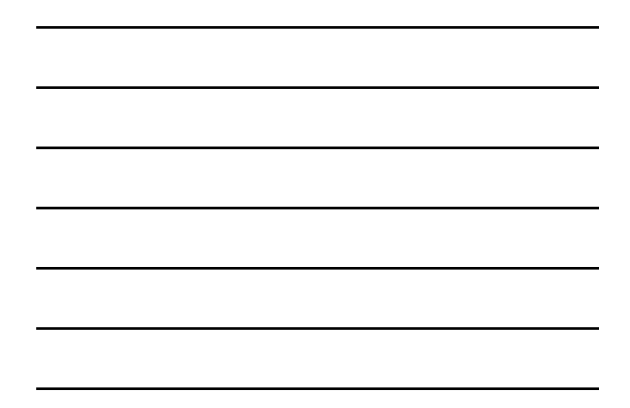

## Now Experiment on Your Own!

(1) Try changing the time to 1.5 seconds on and 1 second off

(2) Connect the resistor to digital pin 5 and change the program to match

- (3) Blink out SOS in Morse code (dot-dot-dash-dash-dash-dash-dot-dot)
  a. three short pulses (0.25 seconds each) followed by . . .
  b. three long pulses (0.75 second each) followed by . . .

  - three short pulses (0.25 seconds each) followed by . . .
  - c. three short pulses (0.25 seconds each) fe
    d. a brief pause (1 second)
    e. repeat a through d using an infinite loop

Living with the Lab

Show your instructor when you have completed exercise (3)

Living with the Lab Find the each command in the reference section of arduino.cc (discuss each command with others at your table) void setup() {
 // initialize the digital pin as an output:
 pinMode(2, OUTPUT);
} void loop() {
 digitalWrite(2, HIGH); // set the LED on
 delay(1000); // wait for a second
 digitalWrite(2, LOW); // set the LED off
 delay(500); // wait for 500 ms
}